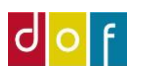

# SMS – opsætning og send

ASA kan sende SMS via systemet CP-SMS. ASA bruger funktionen Email-2-SMS, hvilket betyder at ASA danner (administrationspersonale skriver) e-mails som sendes ind i CP-SMS's system som derefter omdanner beskeden til SMS og sender til deltagerens mobiltelefonnummer.

Det kræver altså en konto hos CP-SMS

### https://www.cpsms.dk/

Det er gratis at oprette en konto, men der betales pr. sendt sms. Der betales med point hvis pris afhænger af hvor mange point man køber af gangen. F.eks. 1000 point koster 375 kr. inkl. moms. 1 SMS point svarer til 1 SMS (160 tegn) sendt til en dansk mobiltelefon.

# OBS! Vær opmærksom på at ASA skelner mellem telefonnummer og mobiltelefonnummer. Der kan kun sendes sms hvis feltet 'mobiltelefonnummer' er udfyldt.

## Opsætning

I ASA under 'Skoleopsætning'  $\rightarrow$  Fanebladet 'NAVIGER'  $\rightarrow$  Administrationsopsætning

| 📶 Rediger - Skoleopsæt  | tning       |                     |                       |       |                     |                                                     |   |
|-------------------------|-------------|---------------------|-----------------------|-------|---------------------|-----------------------------------------------------|---|
| START HANDI             | LINGER      | NAVIGER             |                       |       |                     |                                                     |   |
|                         | ÷           | d <sup>o</sup>      | a <sup>o</sup>        |       |                     |                                                     |   |
| Postnumre Kommuner D    | Dibs ekstra | Portalopsætni       | ng Administrationso   | psætr | ning Kvalfikationer |                                                     |   |
| Generelt                | , J         |                     | Skole                 |       | Undervisere         |                                                     |   |
| Skoleopsætning          |             |                     |                       |       |                     |                                                     |   |
| Generelt                |             |                     |                       |       |                     | * ^                                                 | ^ |
| Navn:                   | DOF Test S  | kole                |                       |       | Billede:            |                                                     |   |
| Adresse:                | En vej 123  |                     |                       |       |                     |                                                     |   |
| Adresse 2:              |             |                     |                       |       |                     |                                                     |   |
| Postnr. by:             | 4690        | ~ H                 | laslev                | ~     |                     |                                                     |   |
| Kommunenr.:             | 0320        | ~                   | Faxe                  |       |                     | DANSK OPLYSNINGS FORBUND                            |   |
| Telefon:                |             |                     |                       | Ś     |                     | Højreklik på billedet for at få vist indstillinger. |   |
| SE/CVR-nr.:             | 32428215    |                     |                       |       |                     |                                                     |   |
| Skoleleder:             | 1011        | ✓ Martin            | Michel                |       |                     |                                                     |   |
| Skoleleder underskrift: |             |                     |                       |       |                     |                                                     |   |
|                         |             |                     |                       |       |                     |                                                     |   |
|                         |             |                     |                       |       |                     |                                                     |   |
|                         |             |                     |                       |       |                     |                                                     |   |
|                         |             |                     |                       |       |                     |                                                     |   |
|                         | Højreklik p | å billedet for at f | å vist indstillinger. |       |                     |                                                     |   |
|                         |             |                     |                       |       |                     | ✓ Vis flere felter                                  |   |
| Hold                    |             |                     |                       |       |                     | ^                                                   | ~ |

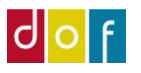

Her findes panelet SMS opsætning, hvor to felter skal udfyldes.

1) I feltet til venstre 'SMS e-mail skabelon' indsættes denne tekst:

## 45%%%%%%%%.XXXXXXXXXX@cpsms.dk

OBS! De gule X'er erstattes af den tretten-cifrede kode der hentes på cpsms.dk

#### Husk at få punktum med!

Se skærmbillede på næste side hvor koden findes.

2) I feltet til højre 'SMS standard e-mail modtager' indsættes e-mail hvortil der ønskes at modtage kopi af besked f.eks. skolens info-mail.

| 🚮 Rediger - Holdadministrationsopsætning                                                                                                    | _ |   | $\times$ |   |
|----------------------------------------------------------------------------------------------------|---|---|----------|---|
| START START                                                                                                    |   |   |          | ) |
| t Vis Rediger Slet Opdater Ryd Gå<br>Administrer Side                                                                                                    |   |   |          |   |
| Holdadministrationsopsætning                                                                                                    |   |   |          |   |
| Std. Global Dim.kode 2:     PROJEKT      Brug CPR i ansættelsesbrev:       Fakturer automatisk sekundære h                                                            |   |   | ^        |   |
| Automatisk e-mail udsend                                                                                                    |   |   | ^        |   |
| E-mail skabelon ved fakturering       E-mail rapportopsætning ved igangsætning hold         Send e-mail skabelon reservation:       RESERVAT ~                        |   |   |          |   |
| Send e-mail skabelon faktura: FAKTURA V Underviser e-mail rapport opsætning                                                                                           |   |   | ^        |   |
| E-mail skabelon ved betaling 👫 Søg 🛛 Filter 🐺 Ryd filter                                                                                                    |   |   |          |   |
| Send e-mail skabelon tilmelding: TILMELD - Kode Beskrivelse                                                                                                    |   |   | ^        | l |
| E-mail skabelon ved venteliste       ANSÆTTELSE       Ansættelsesbrev         Send e-mail skabelon venteliste:       VENTELISTE ~       DELTAGERL       Deltagerliste |   |   | 1        |   |
| FORHÅND Underviser forhåndstilmelding                                                                                                    |   |   | ~        |   |
| SMS Opsætning                                                                                                    |   |   | ^        |   |
| SMS e-mail skabelon: SMS standard e-mail modta info@testskole.dk                                                                                                    |   |   |          |   |
| Nummerering                                                                                                    |   |   | *        |   |
| Interaktioner                                                                                                    |   |   | ~        |   |
| Finanskladder                                                                                                    |   |   | *        |   |
| Løn                                                                                                    |   |   | * ¥      |   |
|                                                                                                    |   | C | ЭK       |   |

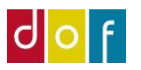

### Find CP-SMS kode

Login hos cpsms.dk og find under indstillinger EMAIL-2-SMS

- 1) Her skal godkendte afsender e-mail adresser tilføjes i vinduet til højre. Er i flere med adgang til ASA så tilføj alles e-mail. Ender jeres mail adresser med det samme efter @, kan I nøjes med at skrive f.eks. <u>\*@testskole.dk</u>
- 2) Koden der skal sættes i stedet for X'erne findes nederst til venstre.
- 3) Sæt evt. flueben i 'Brug email overskrift som afsender i SMS'

| GMS   2-VEJS   GRUPPER   KONTAK                                                          |                                                                         | SUPPORT                                                 |
|------------------------------------------------------------------------------------------|-------------------------------------------------------------------------|---------------------------------------------------------|
| <b>DEMOLOGIN</b> - Afsendernavn er altid CPSMS.DK o                                      | g GENERELT<br><sup>g der ka</sup> MINE DATA<br>MINE ORDRER              | - Ophæv disse begrænsninger ved at <b>købe SMS her.</b> |
| Email-2-SMS: AKTIVERET<br>Her aktiveres og opsættes Email-2-SMS.                         | AUTOMATISK OPTANK<br>DATABEHANDLERAFTA<br>MODULER<br>EMAIL-2-SMS<br>API | NING<br>NE<br>POF<br>Le<br>Hent vejledni                |
|                                                                                          | Der er genereret en                                                     | ny kode.                                                |
| Indstillinger                                                                            |                                                                         | Godkendte afsender e- jil adresser                      |
| Aktiver Email-2-SMS                                                                      |                                                                         | *@danskoplysning.dk                                     |
| Brug email overskrift som afsender i SMS<br>(eller bestem fast afsender her)             |                                                                         |                                                         |
| Brug email overskrift som besked i SMS<br>(overskriver den normale besked)               |                                                                         |                                                         |
| <b>Erstat linjeskift med mellemrum</b><br>(erstatter også flere mellemrum med et enkelt) |                                                                         | FJERN VALGTE EMAIL                                      |
| <b>Medtag alle HTML tags og tegn fra E-mail</b><br>(dette bør være slået fra)            |                                                                         | ROSA38646GCTQ GENERER NY KODE                           |
| Max længde på SMS                                                                        | 5 SMS (765 tegn) V                                                      |                                                         |
| <u>Seneste fejlmeddelelser fra Email-2-SMS</u>                                           |                                                                         |                                                         |
|                                                                                          |                                                                         |                                                         |

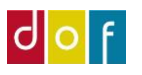

## Send SMS fra ASA

Der kan sendes SMS til deltagere direkte fra ASA.

På holdkort findes knappen 'SMS deltagere' på båndet øverst i vinduet

Der åbnes et nyt vindue hvor det skal filtreres hvem der skal modtage besked.

Som udgangspunkt er der flueben i 'Inkl. underviser' – dette kan fjernes

Og som udgangspunkt bliver der sendt besked til alle tilmeldte på holdet. I filterlinjen 'Status' kan der vælges også at medtage flere eller kun vælge f.eks. reserveret eller afbud.

| Rediger                                                                                                    | Opret e-mail til Hold<br>deltagere undervisere                                                                                                | Opret<br>mødegange mj | Se Hok<br>ødegange | dkataloge | r Hovedkateg  | orier Rediger Hold<br>priser rabatkoder beta<br>Proces                                                                                                    | Hold Faktur<br>lingsfrister                                                                                 | rr Dettagere Administrative Prisending<br>Bemærkvinger og holdflyt<br>Rapport                                                           |                  |
|----------------------------------------------------------------------------------------------------|----------------------------------------------------------------------------------------------------|-----------------------|--------------------|-----------|---------------|----------------------------------------------------------------------------------------------------|----------------------------------------------------------------------------------------------------|----------------------------------------------------------------------------------------------------|------------------|
| 9044 - Fran:<br>enerelt<br>Nummer:<br>ioldnavn:<br>indertitel:<br>iimeldingsfrist:<br>ira Dato:<br>ira KL:<br>ifi Dato:<br>ira KL:<br>din. Antal deltag<br>Atax. Antal deltag<br>Antal lektioner: | sk madlavning           19944           Frank madlavning           1           18-03-2021           100000           11.40200           erere | ×<br>0<br>0<br>100    |                    |           |               | Status:<br>Intern holdstatus<br>Intern holdstatus beskrivles<br>Holdsype:<br>Primær undervisernare<br>Undervisingssted nr.:<br>Undervisingssted navr:<br>Lokalenr.:<br>Lokale Navn:<br>Skole afdelingskode<br>Skole afdelingskode | Igangsat<br>ALMEN<br>1037<br>Annetta V/a<br>KS1029<br>Forsamings<br>KS1034<br>Iokale 1<br>1<br>DOF Test sko | Rediger - Course Participant SMS - C ×<br>HANDUNGER                                                                                     | 4 <sup>8</sup> - |
| eskrivelser<br>Imeldinger                                                                                                    |                                                                                                    |                       |                    |           |               | Statistikgruppe:                                                                                                    | Grundlægge                                                                                                  | <ul> <li>X Hvor Holdnr. ▼ er 19044</li> <li>X Og Status ▼ er Tilmeldt</li> <li>▼ Tilfej filter</li> <li>Begrens totaler til:</li> </ul> | Vis flere felter |
| 🤇 Slet 🛛 🖓 Rater                                                                                                    | 🖓 Opret indbetaling 🔬 G                                                                                                    | endan udbetaling      | Personko           | rt 🖽 Li   | nje - Udskrit | fter • 🏦 Søg Filter 茨 I                                                                                                    | Ryd filter                                                                                                  | + Tilføj filter                                                                                                    |                  |
| Deltagernr.                                                                                                    | Deltagemavn                                                                                                    | Status                | Faktureret         | beløb     | Fødselsda     | Deitager e-mail                                                                                                    | Pristype                                                                                                    | eleo                                                                                                    | o Net            |
| 1002                                                                                                    | Jonas Jensen                                                                                                    | Tilmeldt              |                    |           | 03-05-1975    | mm@danskoplysning.dk                                                                                                    | ALMEN                                                                                                    | 0,0                                                                                                    | 0                |
| 1033                                                                                                    | Benjamin Skov                                                                                                    | Tilmeldt              |                    |           | 19-07-1993    | mm@danskoplysning.dk                                                                                                    | ALMEN                                                                                                    | 0,0                                                                                                    | 0                |
| 1001                                                                                                    | Lise Hansen                                                                                                    | Tilmeldt              |                    |           | 14-03-1978    | mm@danskoplysning.dk                                                                                                    | ALMEN                                                                                                    | 30,0                                                                                                    | 0                |
| 1006                                                                                                    | Jesper Ordrup                                                                                                    | Tilmeldt              |                    |           | 02-01-1991    | clk@danskoplysning.dk                                                                                                    | ALMEN                                                                                                    | 0,01                                                                                                    | 0                |
| 1039                                                                                                    | Agner Larsen                                                                                                    | Reserveret            |                    |           | 21-06-1970    | mm@danskoplysning.dk                                                                                                    | ALMEN                                                                                                    | 0,01                                                                                                    | 0                |
| 1041                                                                                                    | Villads Jenson                                                                                                    | Tilmeldt              | $\checkmark$       |           | 22-12-1998    | mm@danskoplysning.dk                                                                                                    | ALMEN                                                                                                    | 0,0                                                                                                    | 0                |
| 1042                                                                                                    | Emilia Brams                                                                                                    | liimeidt              |                    |           | 04-02-1989    | mm@aanskopiysning.ak                                                                                                    | ALMEN                                                                                                    | U.H                                                                                                    | 0                |
|                                                                                                    |                                                                                                    |                       |                    |           |               |                                                                                                    | -                                                                                                    | OK Annuller                                                                                                    |                  |

Skal der kun sendes til én udvalgt deltager – se side 6.

Når der trykkes OK vil Outlook oprette en mail (Outlook ikon i bunden af skærmen vil blinke)

Mailen sendes til adressen der er valgt som 'SMS standard e-mail modtager' i skoleopsætning og deltagerne som BCC – ASA omdanner deres telefonnumre til en CP-SMS mailadresse.

Husk at angive en overskrift/emne – denne vises som afsender på mobiltelefonen

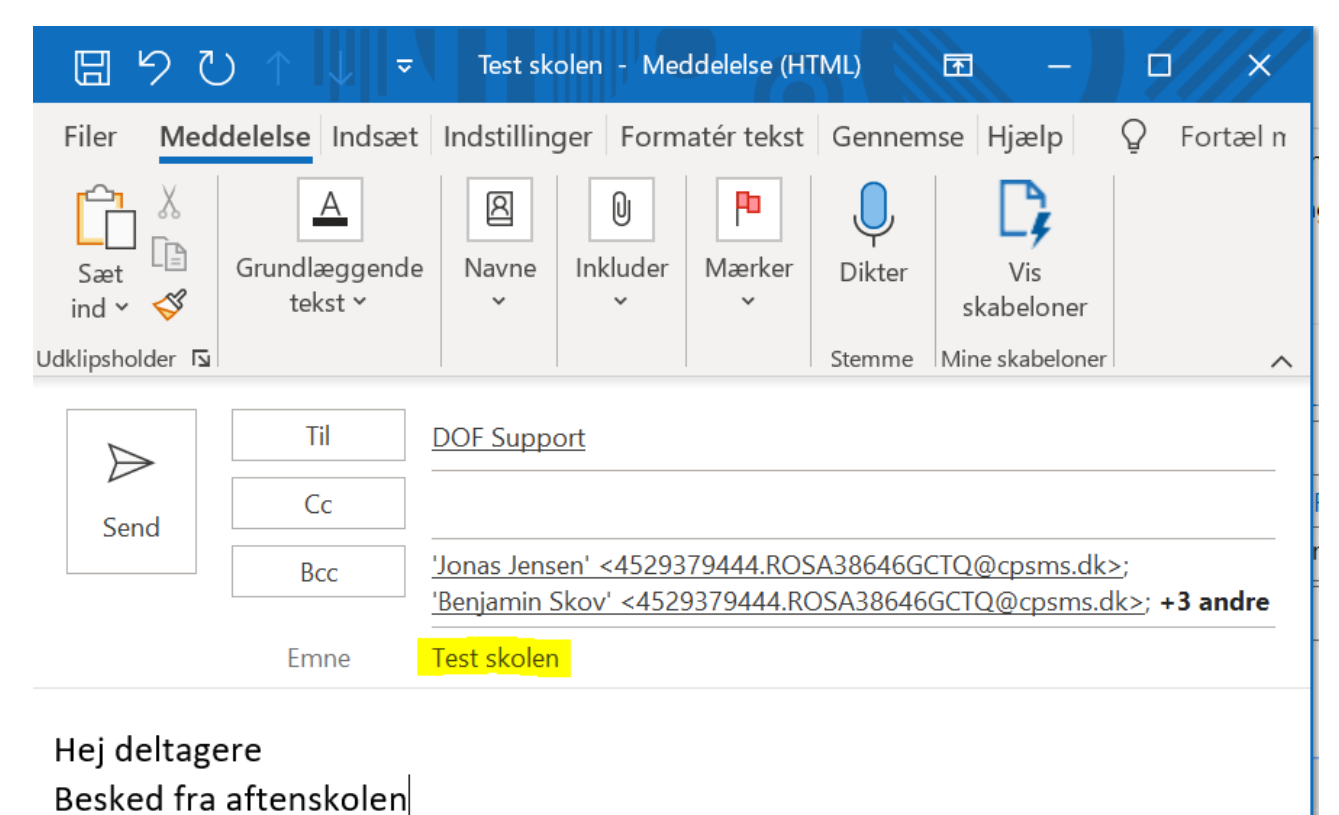

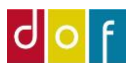

### Send SMS til én deltager

Skal der kun sendes SMS til en enkelt deltager skal denne først vælges. Det gøres ved at

- 1) holde musen over deltagerens **deltagernr**. på tilmeldingslinjen
- 2) højre-klikke og vælge 'Filtrer til denne værdi'
- 3) Tryk på SMS deltagere i det nye vindue vil det nu fremgå hvilken deltager der oprettes besked til

| Rediger - Holdi                                | ikort - 19044<br>HANDLINGE | · Fransk madlavning<br>R NAVIGER F                         | RAPPORT                   |              |                                     |                                             |                                  |                  |               |             |                                  |         |                 |                                                                                     |              | -            | ٥       | ×   |
|------------------------------------------------|----------------------------|------------------------------------------------------------|---------------------------|--------------|-------------------------------------|---------------------------------------------|----------------------------------|------------------|---------------|-------------|----------------------------------|---------|-----------------|-------------------------------------------------------------------------------------|--------------|--------------|---------|-----|
| Vis Keedige<br>Vis Ny<br>X Slet<br>Administrer | jer 🔄 Opr<br>🌡 Hol         | ret e-mail til deltagere<br>d undervisere<br>ret mødegange | E Se mødega<br>Holdkatalo | ange         | ediger pi<br>Iold raba<br>Iold beta | riser<br>tkoder (<br>lingsfrister<br>Proces | Bakturer<br>Deltager<br>Administ | re<br>trative Be | mærkninger    | Prisa 🕛 SMS | endring og holdflyt<br>deltagere | Rapport | <b>Noter</b>    | <ul> <li>♂ Opdater</li> <li>▼ Ryd filter</li> <li>→ Gå til</li> <li>Side</li> </ul> | Forri<br>Næs | ige<br>ste   |         |     |
| 19044 · Fran                                   | isk madla                  | vning                                                      |                           |              |                                     |                                             |                                  |                  |               |             |                                  |         |                 |                                                                                     |              |              |         |     |
| Max. Antal deltag                              | igere:                     |                                                            | 0                         |              |                                     |                                             |                                  | Skole af         | delingskode:  |             | 1                                | ~       |                 |                                                                                     | ^            | Holdstatisti | ik ^    | . 1 |
| Antal lektioner:                               |                            |                                                            |                           | 100,00       |                                     |                                             |                                  | Skole af         | delingsnavn:  |             | DOF Test skole                   |         |                 |                                                                                     |              | Nu           | 19044   |     |
|                                                |                            |                                                            |                           |              |                                     |                                             |                                  | Statistik        | gruppe:       |             | Grundlæggende fa                 | g       |                 | ~                                                                                   |              | Hol Fra      | nsk ma  |     |
|                                                |                            |                                                            |                           |              |                                     |                                             |                                  | Ansvarlig        | g:            |             |                                  |         |                 | ~                                                                                   |              | Min          | 0       |     |
|                                                |                            |                                                            |                           |              |                                     |                                             |                                  | Ansvarlie        | g Person Nav  | n:          |                                  |         |                 |                                                                                     |              | Res          | 1       |     |
|                                                |                            |                                                            |                           |              |                                     |                                             |                                  |                  | -             |             |                                  |         | ^               | Vis færre felter                                                                    |              | Til          | 6       |     |
| Reskrivelser                                   |                            |                                                            |                           |              |                                     |                                             |                                  |                  |               |             |                                  |         |                 | *                                                                                   |              | Ven          | 0       |     |
| Tilmeldinger                                   |                            |                                                            |                           |              |                                     |                                             |                                  |                  |               |             |                                  |         |                 | ^                                                                                   |              | Por          | 0       |     |
| × Slet <sup>©</sup> Rater                      | Ø Opret ind                | lbetaling 👼 Gendan                                         | udbetaling 🔒              | Personkort   | 🕮 Linje                             | - Udskrifter                                | - M Søg                          | Filter           | 🕏 Ryd filter  |             |                                  |         |                 |                                                                                     |              | Por          | 0       |     |
| Deltagernr.                                    | Deltagernav                | /n                                                         | Status                    | Faktu        | Åbent<br>beløb                      | Fødselsdat                                  | to Pristype                      | e                | Betalingsforn | n Pristy    | pe Navn                          |         | Antal           | Pris                                                                                |              | Led<br>Ant   | 0,00    |     |
| 1002                                           | Jonas Jenser               | n                                                          | Tilmeldt                  | $\checkmark$ |                                     | 03-05-1975                                  | 5 ALMEN                          | F                | IK            | Almen       | 1                                |         | 1               | 1.000,00                                                                            |              |              | 50,00   |     |
| 1033                                           | Benjamir                   | Kopier celle                                               | Tilmaldt                  | $\checkmark$ |                                     | 19-07-1993                                  | 3 ALMEN                          | F                | IK            | Almen       |                                  |         | 1               | 1.000,00                                                                            | 13           | Holdpriser   | ~       |     |
| 1001                                           | Lise Han                   | Kopiér forrige                                             | F8                        | $\checkmark$ |                                     | 14-03-1978                                  | B ALMEN                          | F                | IK            | Almen       | 1                                |         | 1               | 1.000,00                                                                            |              | Holdkatego   | or ^    | •   |
| 1006                                           | Jesper O                   | Filtrer til denne værd                                     | li Alt+F3                 | $\checkmark$ |                                     | 02-01-1991                                  | 1 ALMEN                          | F                | IK            | Almen       |                                  |         | 1               | 1.000,00                                                                            |              | Holdk        | Værdier |     |
| 1039                                           | Agner La 🏙                 | Søg                                                        | Ctrl+B                    |              |                                     | 21-06-1970                                  | ALMEN                            | l                | INK           | Almen       | 1                                |         | 1               | 1.000,00                                                                            |              | Skole K      |         |     |
| 1041                                           | Villads Je                 | Kopiér rækker Ct                                           | rifer ui denn             |              | (15)                                | 22-12-1998                                  | B ALMEN                          | L                | INK           | Almen       |                                  |         | 1               | 1.000,00                                                                            |              | Madlav       | Pasta   |     |
| 1042                                           | Emilia Br                  | Indsæt rækker Ct                                           | ri+Snitt+V                |              |                                     | 04-02-1989                                  | ALMEN                            |                  |               | Almen       |                                  |         | 1               | 1.000,00                                                                            |              |              |         |     |
|                                                | 3- <sup>10</sup>           | Ny linje                                                   | Ctrl+Ins                  |              |                                     |                                             |                                  |                  |               |             |                                  |         |                 |                                                                                     | ~            |              |         |     |
|                                                | *                          | Slet linje<br>Vælg højde på hove                           | Ctrl+Del                  |              |                                     |                                             |                                  |                  |               |             |                                  |         |                 |                                                                                     |              | [            | OK      |     |
|                                                | o 🔒                        | I 💿 🥵 🚮                                                    | ] 🥥 👊                     | 0            |                                     |                                             |                                  |                  |               |             | 100% 🕴 🦢 2                       | 2°C Mes | t skyet \land 🍯 | 🗅 📥 🚛 🕫                                                                             | 10 5         | DAN 15       | 5:39    |     |